## Инструкция по оплате дополнительных платных услуг ДЮЦ «АРС» в системе Сбербанк Онлайн

1. Зайдите на сайт www.sberbank.ru

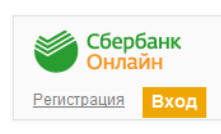

2. Перейдите по ссылке, нажав кнопку «Вход»

В случае если Вы используете Сбербанк Онлайн впервые, необходимо зарегистрироваться. Для успешной регистрации Вам потребуется банковская карта и телефон, на который подключена услуга Мобильный банк:

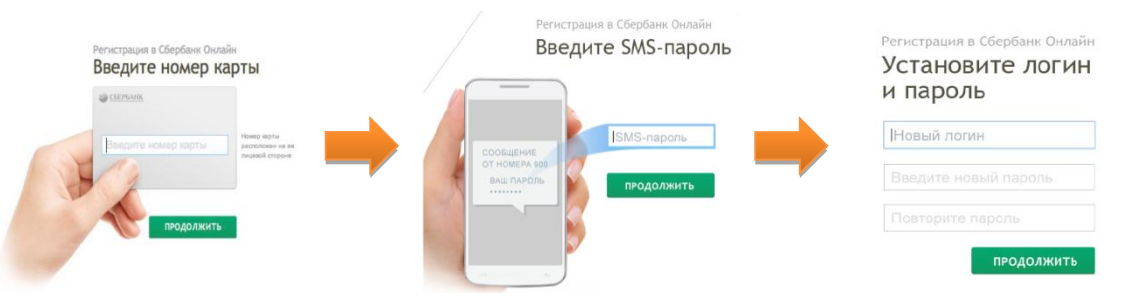

3. Для входа в систему Сбербанк Онлайн необходимо ввести **идентификатор или логин**, а также **постоянный пароль** клиента

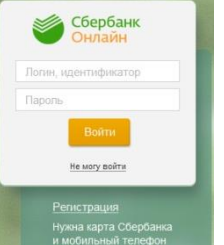

4. Далее необходимо подтвердить вход путем ввода одноразового пароля, полученного посредством смс-сообщения

5. В главном меню выберите раздел «Переводы и платежи»

| Главная | Переводы и платежи | Вклады и счета | Карты | Кредиты | Прочее - | ¢ |
|---------|--------------------|----------------|-------|---------|----------|---|
|---------|--------------------|----------------|-------|---------|----------|---|

6. В строке поиска введите ИНН/название/расчетный счет организации, выберите регион Костромская область, иконку ДЮЦ АРС дополнительные платные услуги

| Оплата п<br>костроме                                                                          | покупок и услуг<br>ская область г костр                                | выберите карту | списания и з   | аполните <b>лицевои счет</b> ребенка                                |
|-----------------------------------------------------------------------------------------------|------------------------------------------------------------------------|----------------|----------------|---------------------------------------------------------------------|
| 440100669                                                                                     | 5                                                                      |                | Получатель:    | ДЮЦ АРС                                                             |
|                                                                                               |                                                                        |                | Услуга*:       | Дополнительные платные услуги                                       |
| упорядочить: по региону <u>по алфавиту</u> <u>по услуге</u><br>Костромская область г Кострома |                                                                        | слуге          | Оплата с*:     | •••• 0908 [Visa Gold] 926.83 руб.                                   |
| <b>e</b>                                                                                      | ДЮЦ АРС<br>Услуга: Дополнительные платные<br>услуги<br>ИНН: 4401006695 |                | ЛИЦЕВОЙ СЧЕТ*: | [1234567809]<br>Введите Лицевой счет (10 цифр), например 0000000013 |
|                                                                                               | р/сч: 40701810534693000002<br>Костромская область с Кострома           |                |                |                                                                     |
|                                                                                               | Другие образовательные учрежде<br>ния                                  |                |                |                                                                     |

 Заполните паспортные данные плательщика и заполните сумму к оплате. После этого подтвердите операцию SMS-паролем. Далее Вы можете распечатать чек. Отследить ход выполнения операции можно в «Истории операций»

| Фамилия имя отчество:                           | Иванов Иван                                       |                         |                                                 |
|-------------------------------------------------|---------------------------------------------------|-------------------------|-------------------------------------------------|
| Адрес:                                          | КОСТРОМА,ДЮЦ АРС,0000000180,                      | Сумма платежа: 2578.65  | Ставропольское отделение №5230<br>БИК:040702615 |
| KBK:*                                           | 973000000000000130                                | Статус платежа Исполнен | Корр.Счет: 30101810907020000615                 |
| OKTMO:*                                         | 34701000                                          |                         | 15.09.2016                                      |
| Тип документа,<br>удостоверяющего<br>личность:* | ΠΑCΠΟΡΤ ΡΦ                                        | 🖨 Печать чека           |                                                 |
| Гражданство:*                                   | РОССИЯ                                            |                         |                                                 |
| Серия и/или номер<br>документа:*                | 1234567809<br>Введите серию и/или номер документа |                         |                                                 |